# 1.13 Software and Firmware Upgrades

#### 1.13.1 Viewing Software Revision

The software revisions running on the Druck DPI 620 Genii can be viewed by selecting:

# DASHBOARD >> (i) STATUS >> SOFTWARE BUILD

Note: If the software revision number is highlighted red then an upgrade is available.

#### 1.13.2 Upgrading the Software

Follow the website instructions to download the files onto a USB flash memory device.

#### www.ge-mcs.com

1. Select:

DASHBOARD >> 🛕 ADVANCED

- 2. Enter the calibration PIN: 5487
- 3. Select the 🗸 button.
- 4. Select:

#### UPGRADE

5. Continue with one of these operations:

- Upgrade the Application software and SDC625 Application.
  - 1. Copy the 'AMC' application folder into the root of a USB flash memory device.
  - 2. Put the USB flash memory device in the USB type A connector.
  - 3. Select:

### APPLICATION

- 4. Follow the on-screen instructions.
- Note: The SDC625 HART® Application can only be upgraded as part of an application upgrade.

# • Upgrade the Operating System and Bootloader software.

- 1. Create a folder named 'OS' in the root of a USB flash memory device.
- 2. Copy the files 'DK418.nb0' and 'DK419.nb0' into the 'OS' folder.
- 3. Put the USB flash memory device in the USB type A connector.
- 4. Select:

# OPERATING SYSTEM

- 5. Follow the on-screen instructions.
- Note: The bootloader can only be upgraded as part of an operating system upgrade.

K0541 issue 2

- Upgrade the HART processor Application and Boot Loader
  - 1. Create a folder named 'HART' in the root of a USB flash memory device.
  - 2. Copy the files 'DK416.s19' and 'DK417.s19' into the 'HART' folder.
  - 3. Put the USB flash memory device in the USB type A connector.
  - 4. Select:

#### HART APPLICATION

- 5. Follow the on-screen instructions.
- Note: The HART bootloader can only be upgraded as part of an HART application upgrade.

# • Upgrade the CH1 FPGA

- 1. Create a folder named 'FPGA' in the root of a USB flash memory device.
- 2. Copy the files 'DK413.bin" into the 'FPGA' folder.
- 3. Put the USB flash memory device in the USB type A connector.
- 4. Select:

#### CH1 FPGA

- 5. Follow the on-screen instructions.
- Note: The CH2 cannot be remotely upgraded .

# • Upgrade the HART Device Library

By default the HART device library is stored on the micro SD Card.

1. Set the DPI620 Genii USB client port to Storage Device mode by selecting:

# DASHBOARD >> 🔃 DEVICES >> USB CLIENT PORT

- 2. Locate the self-extracting file 'DPI620\_DD\_library\_20\*\*\_\*.exe'
- 3. Connect DPI620 Genii Client USB port to PC USB port. Device will connect to PC as a Removable Disk.
- 4. Run 'DPI620\_DD\_library\_20\*\*\_\*.exe' and extract files to the Removable Disk (this will take several minutes due to the large file size).
- \*\*\_\* indicates the DD release version from the HART foundation.

The required directory structure on the micro SD card is shown in Figure 1-7 Hart DD Directory Structure.

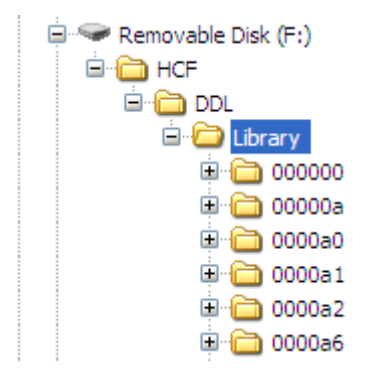

# Figure 1-7 Hart DD Directory Structure

#### Note:

- If a mistake is made during upgrade and there are no files to upload, follow the on-screen instructions and complete the procedure.
- When an upgrade completes normally, the initial operation of the touch screen may be slower (a period of approximately 30 seconds).
- To make sure the upgrade completed correctly, use the Status menu.